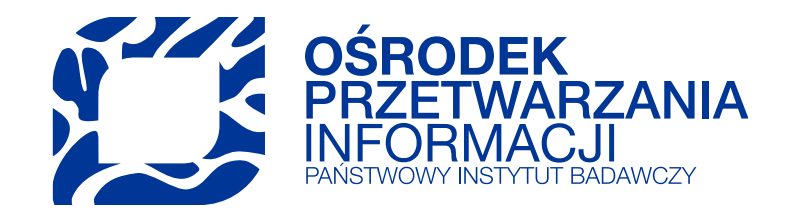

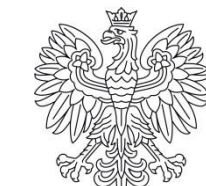

Ministerstwo Edukacji i Nauki

# Patenty i prawa ochronne: omówienie funkcjonalności nowego modułu

MAGDALENA WANIEWSKA-BOBIN

26.01.2021

Ustawa z dnia 20 lipca 2018 r. - Prawo o szkolnictwie wyższym i nauce

• Art. 343. 1, pkt. 21; Art. 345. 1, pkt 16; Art. 346. 1, pkt 5.

Rozporządzenie Ministra Nauki i Szkolnictwa Wyższego z dnia 6 marca 2019 r. (wraz z późniejszymi zmianami) w sprawie danych przetwarzanych w Zintegrowanym Systemie Informacji o Szkolnictwie Wyższym i Nauce POL-on

- § 2. ust. 10, pkt 1-3 oraz
- § 2. ust. 3, pkt 6; § 4. ust. 6; § 5. ust. 3.

Rozporządzenie Ministra Edukacji I Nauki z dnia 22 grudnia 2020 zmieniające rozporządzenie w sprawie danych przetwarzanych w Zintegrowanym Systemie Informacji o Szkolnictwie Wyższym i Nauce POL-on

### Terminy wprowadzanie danych

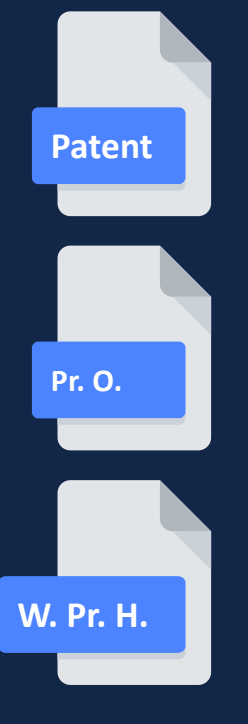

- Zakres danych o osiągnieciach wynikający z Rozporządzenia w sprawie POL-on z 6 marca 2019 r. (§ 9 ust. 3; § 11 ust. 1) powinien być wprowadzony do systemu POL-on w terminie do dnia 31.12 roku następującego po roku zaistnienia zmiany.
- W przypadku osiągnięć naukowych uzyskanych w roku poprzedzającym rok przeprowadzenia ewaluacji jakości działalności naukowej dane dotyczące tych osiągnięć wprowadza się w terminie do dnia 15.01 roku, w którym ewaluacja jest przeprowadzana.
- Wsteczne uzupełnianie danych za okres od 1.01.2017 roku należy wykonać do 30.06.2021 roku.

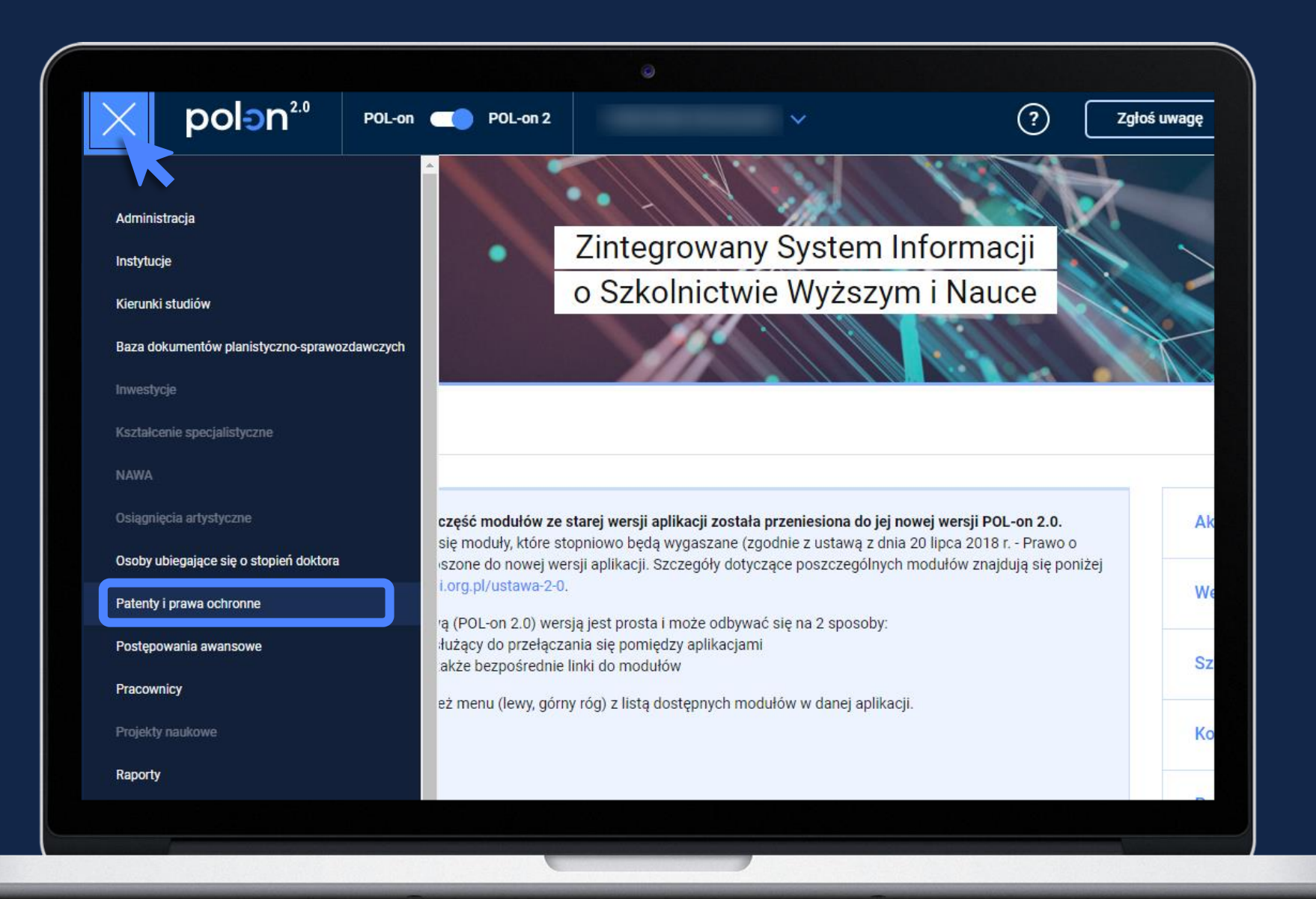

#### ↑ / Patenty i prawa ochronne

polon<sup>2.0</sup>

#### Patenty i prawa ochronne

#### Wykaz działalności naukowej Instytucji

POL-on

POL-on 2

- patent na wynalazek
- prawo ochronne na wzór użytkowy
- wyłączne prawo hodowcy do odmiany rośliny
- oświadczenie upoważniające dany podmiot do wykazania tych osiągnięć w ramach poszczególnych dyscyplin w ewaluacji

Wykaz osiągnięć naukowych nauczycieli akademickich, innych osób prowadzących zajęcia, osób prowadzących działalność naukową oraz osób biorących udział w jej prowadzeniu

- patent na wynalazek
- prawo ochronne na wzór użytkowy
- wyłączne prawo hodowcy do odmiany rośliny
- oświadczenie upoważniające dany podmiot do wykazania tych osiągnięć w ramach poszczególnych dyscyplin w ewaluacji

Docelowo w tym miejscu pojawi się Wykaz osiągnięć naukowych osób ubiegających się o stopień doktora

8

(?)

Zgłoś uwagę

### Wygląd i zawartość modułu

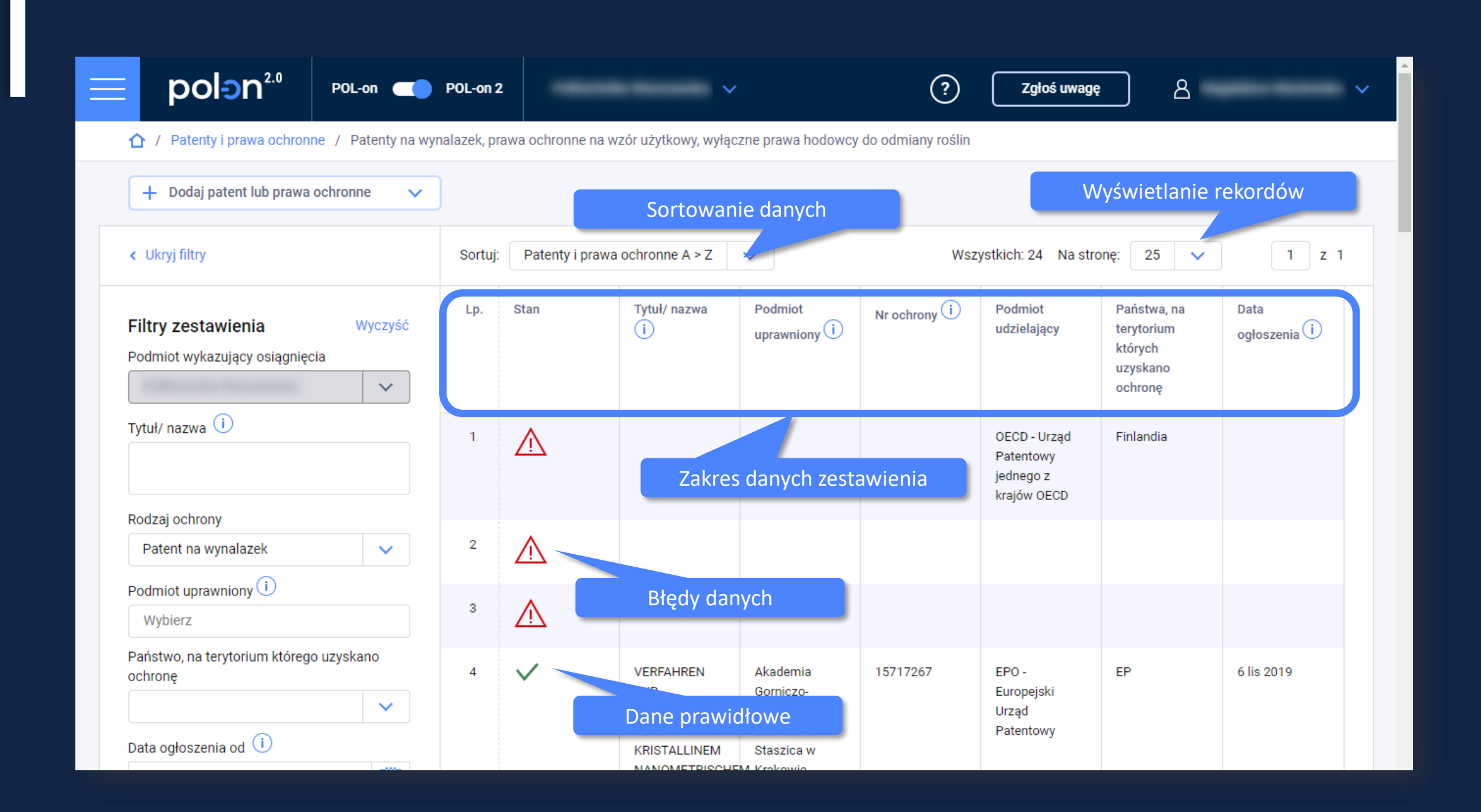

### Dane widoczne w tabeli

- Stan (błędne dane, dane prawidłowe),
- Tytuł/nazwa (tytuł wynalazku, tytuł wzoru użytkowego, nazwa gatunku lub odmiany),
- Nazwa podmiotu uprawnionego (nazwa podmiotu, który uzyskał prawa ochronne),
- Numer ochrony (numer patentu, numer praw ochronnego lub numer w księdze ochron wyłącznego prawa prowadzonej przez Centralny Ośrodek Badania Odmian Roślin Uprawnych lub równoważny z zagranicy, w szczególności przyznany przez Wspólnotowy Urząd Ochrony Odmian Roślin CPVO),
- Nazwa podmiotu udzielającego,
- Nazwa państwa, na terytorium którego uzyskano ochronę,
- Data ogłoszenia (data ogłoszenia w "Wiadomościach Urzędu Patentowego" lub równoważnym biuletynie za granicą lub data przyznania wyłącznego prawa do odmiany roślin).

### Stany pozycji zestawienia

- Ikona czerwonego trójkąta z wykrzyknikiem oznacza, iż wystąpiły błędy w danych:
  - dane wymagają poprawy lub uzupełniania.
- Ikona zielonego znacznika oznacza, iż nie wykryto błędów, a dane są prawidłowe.

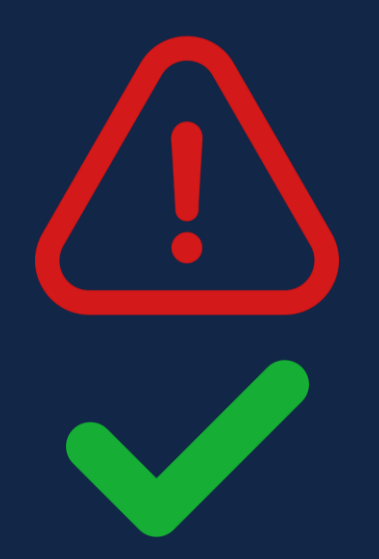

• Kliknięcie w daną pozycję wykazu spowoduje wyświetlenie szczegółowych informacji na jego temat.

|                                                                                                  | POL-on 2   | 2              | ~                                                                                                    |                                                                                 | ?              | Zgłoś uwagę                                           | <u> </u>                                                    |                        |
|--------------------------------------------------------------------------------------------------|------------|----------------|----------------------------------------------------------------------------------------------------|---------------------------------------------------------------------------------|----------------|-------------------------------------------------------|-------------------------------------------------------------|------------------------|
| Filtry zestawienia       Wyczyść         Podmiot wykazujący osiągnięcia       ✓                  | Lp.        | Stan           | Tytuł/ nazwa<br>i                                                                                    | Podmiot<br>uprawniony (i)                                                       | Nr ochrony (i) | Podmiot<br>udzielający                                | Państwa, na<br>terytorium<br>których<br>uzyskano<br>ochronę | Data<br>ogłoszenia (i) |
| Tytuł/ nazwa (i)                                                                                 | 1          |                |                                                                                                    |                                                                                 |                | OECD - Urząd<br>Patentowy<br>jednego z<br>krajów OECD | Finlandia                                                   |                        |
| Rodzaj ochrony                                                                                   | Dostę<br>2 | phe filtry i w | yszukiwarka                                                                                          |                                                                                 |                |                                                       |                                                             |                        |
| Podmiot uprawniony (i)<br>Wybierz                                                                | 3          |                |                                                                                                    |                                                                                 |                |                                                       |                                                             |                        |
| Państwo, na terytorium którego uzyskano<br>ochronę<br>Data ogłoszenia od i<br>Data ogłoszenia do | 4          | ~              | VERFAHREN<br>ZUR<br>HERSTELLUNG<br>VON<br>KRISTALLINEM<br>NANOMETRISCHE<br>LITHIUM-<br>ÜBERGANGSMETA | Akademia<br>Gorniczo-<br>Hutnicza im.<br>Stanislawa<br>Staszica w<br>M Krakowie | 15717267       | EPO -<br>Europejski<br>Urząd<br>Patentowy             | EP                                                          | 6 lis 2019             |
| Q Szukaj                                                                                         | 5          | $\checkmark$   | PHOSPHAT<br>Verfahren zur<br>Herstellung<br>einer                                                    | Centrum<br>Materialów<br>Polimerowych i                                         | 112014005909   | OECD - Urząd<br>Patentowy<br>jednego z                | DE                                                          | 29 cze 2017            |

### Filtrowanie wyników

### Wykaz osiągnieć może być prezentowany z użyciem następujących filtrów:

- Tytuł/nazwa,
- Rodzaj ochrony (wybór jednego rodzaju ochrony)
- Podmiot uprawniony,
- Państwo, na terytorium którego uzyskano ochronę,
- Datę ogłoszenia od,
- Datę ogłoszenia do.

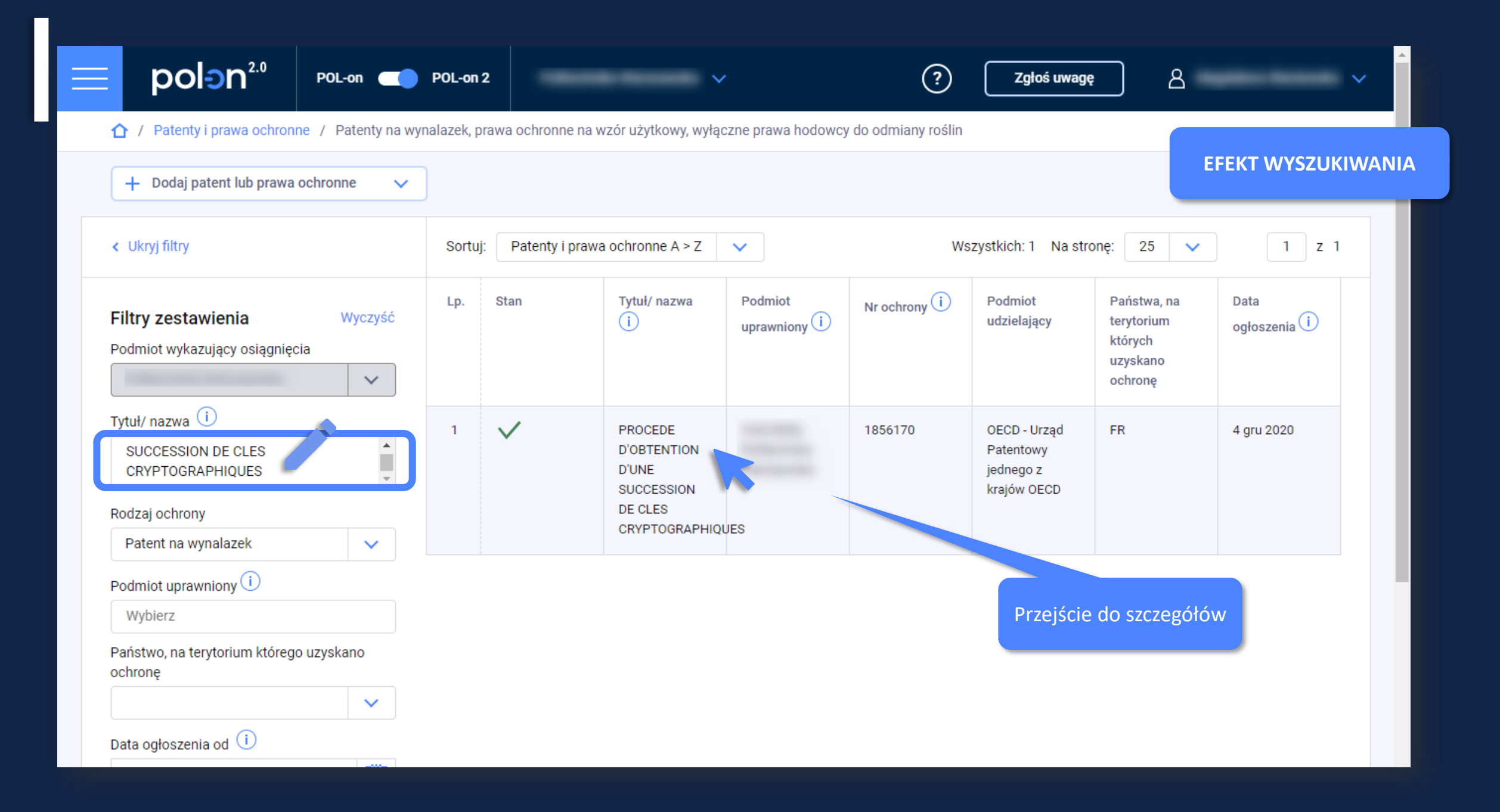

### Rejestrowanie nowego osiągniecia

- Na górze strony pod nazwą Wykazu, dostępny jest przycisk "+ Dodaj patent lub prawa ochronne", który pozwala dodać:
  - 1. nowy patent na wynalazek,
  - 2. nowe prawo ochronne na wzór użytkowy,
  - 3. wyłączne prawo hodowcy do odmiany roślin.

| POL-on  A / Patenty i prawa ochronne / Patenty na wy                                                            | POL-on 2<br>nalazek, pra | iwa ochronne na w | 🗸<br>zór użytkowy, wyłąc                               | zne prawa hodowcy                                                 | ?<br>do odmiany roślin | Zgłoś uwagę                                           | DODA                                                        | WANIE NOWEGC<br>DSIĄGNIECIA |
|----------------------------------------------------------------------------------------------------|--------------------------|-------------------|--------------------------------------------------------|-------------------------------------------------------------------|------------------------|-------------------------------------------------------|-------------------------------------------------------------|-----------------------------|
| + Dodaj patent lub prawa ochronne 🗸                                                                             | ]                        |                   |                                                        |                                                                   |                        |                                                       |                                                             |                             |
| Dodaj nowy patent na wynalazek<br>Dodaj prawo ochronne na wzór użytkowy                                         | Sortuj:                  | Patenty i prawa   | ochronne A > Z                                         | ▼                                                                 | Wsz                    | ystkich: 24 Na stro                                   | onę: 25 🗸                                                   | 1 z 1                       |
| Dodaj wyłączne prawo hodowcy do odmiany rośliny<br>Filtry zestawienia Wyczyść<br>Podmiot wykazujący osiągnięcia | Lp.                      | Stan              | Tytuł/ nazwa<br>i                                      | Podmiot<br>uprawniony (i)                                         | Nr ochrony (i)         | Podmiot<br>udzielający                                | Państwa, na<br>terytorium<br>których<br>uzyskano<br>ochronę | Data<br>ogłoszenia (i)      |
| Tytuł/ nazwa i                                                                                                  | 1                        |                   |                                                        |                                                                   |                        | OECD - Urząd<br>Patentowy<br>jednego z<br>krajów OECD | Finlandia                                                   |                             |
| Patent na wynalazek                                                                                             | 2                        | $\land$           |                                                        |                                                                   |                        |                                                       |                                                             |                             |
| Podmiot uprawniony (i)<br>Wybierz                                                                               | 3                        | $\triangle$       |                                                        |                                                                   |                        |                                                       |                                                             |                             |
| Państwo, na terytorium którego uzyskano<br>ochronę<br>Data ogłoszenia od i                                      | 4                        | $\checkmark$      | VERFAHREN<br>ZUR<br>HERSTELLUNG<br>VON<br>KRISTALLINEM | Akademia<br>Gorniczo-<br>Hutnicza im.<br>Stanislawa<br>Staszica w | 15717267               | EPO -<br>Europejski<br>Urząd<br>Patentowy             | EP                                                          | 6 lis 2019                  |

# **Zakres danych – Patent na wynalazek** (§ 2. ust. 10, pkt 1 rozporządzenia oraz rozporządzenie zmieniające rozporządzenie)

- Patent
- tytuł wynalazku,
- nazwę podmiotu lub podmiotów, które uzyskały patent,
- numer patentu,
- nazwa podmiotu udzielającego patent,
- nazwy państw, na terytorium których uzyskano ochronę,
- datę ogłoszenia w "Wiadomościach Urzędu Patentowego" lub równoważnym biuletynie za granicą,
- datę i numer zgłoszenia w Urzędzie Patentowym Rzeczypospolitej Polskiej lub we właściwym urzędzie za granicą,
- datę i kraj uprzedniego pierwszeństwa oraz numer zgłoszenia lub oznaczenie wystawy,
- streszczenie opisu wynalazku,
- datę złożenia tłumaczenia patentu europejskiego na język polski, w którym Rzeczpospolita Polska została wyznaczona jako kraj ochrony,
- dyscyplinę naukową, o której mowa w art. 265 ust. 13 ustawy 2.0
- nazwę podmiotu upoważnionego w oświadczeniu, o którym mowa w art. 265 ust. 13 ustawy 2.0
- imiona i nazwiska pozostałych współtwórców wynalazku oraz jeżeli są znane numery ORCID

# **Zakres danych – Prawo ochronne na wzór użytkowy** (§ 2. ust. 10, pkt 2 rozporządzenia oraz rozporządzenie zmieniające rozporządzenie)

• tytuł wzoru użytkowego,

**Pr. O.** 

- nazwę podmiotu lub podmiotów, które uzyskały prawo ochronne,
- numer prawa ochronnego,
- nazwa podmiotu udzielającego prawa ochronnego,
- nazwy państw, na terytorium których uzyskano ochronę,
- data ogłoszenia w "Wiadomościach Urzędu Patentowego" lub równoważnym biuletynie za granicą,
- data i numer zgłoszenia w Urzędzie Patentowym Rzeczypospolitej Polskiej lub we właściwym urzędzie za granicą,
- datę i kraj uprzedniego pierwszeństwa oraz numer zgłoszenia lub oznaczenie wystawy,
- streszczenie opisu wzoru użytkowego,
- dyscyplina naukowa, o której mowa w art. 265 ust. 13 ustawy,
- nazwa podmiotu upoważnionego w oświadczeniu, o którym mowa w art. 265 ust. 13 ustawy,
- imiona i nazwiska pozostałych współtwórców wzoru użytkowego oraz jeżeli są znane numery ORCID

**Zakres danych – Wyłączne prawo hodowcy do odmiany rośliny** (§ 2. ust. 10, pkt 3 rozporządzenia oraz rozporządzenie zmieniające rozporządzenie)

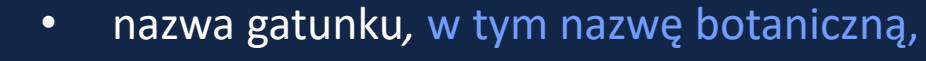

• nazwę odmiany,

W. Pr. H

- nazwa podmiotu uprawnionego,
- numer w księdze ochrony wyłącznego prawa prowadzonej przez Centralny Ośrodek Badania Odmian Roślin Uprawnych lub równoważny z zagranicy, w szczególności przyznany przez Wspólnotowy Urząd Ochrony Odmian Roślin (CPVO),
- nazwa podmiotu przyznającego wyłączne prawo,
- data przyznania wyłącznego prawa,
- nazwy państw, na terytorium których uzyskano ochronę,
- dyscyplina naukową, o której mowa w art. 265 ust. 13 ustawy,
- nazwa podmiotu upoważnionego w oświadczeniu, o którym mowa w art. 265 ust. 13 ustawy,
- imiona i nazwiska pozostałych osób, które wyhodowały albo odkryły i wyprowadziły odmianę rośliny, oraz – jeżeli są znane – numery ORCID;

Rejestrowanie nowego osiągniecia na przykładzie patentu

|                                                                                                    | POL-on 2     |                   | ~                                                      |                                                                   | ?                   | Zgłoś uwagę                                           | DODAWAN                                                     |                        |
|----------------------------------------------------------------------------------------------------|--------------|-------------------|--------------------------------------------------------|-------------------------------------------------------------------|---------------------|-------------------------------------------------------|-------------------------------------------------------------|------------------------|
| Patenty i prawa ochronne / Patenty na wyr      Dodaj patent lub prawa ochronne      Dodaj nowy patent na wynalazek     | halazek, pra | awa ochronne na w | zór użytkowy, wyłąc                                    | zne prawa hodowcy                                                 | / do odmiany roŝlin |                                                       |                                                             |                        |
| Dodaj prawo ochronne na wzór użytkowy                                                                                  | Sortuj:      | Patenty i prawa   | ochronne A > Z                                         | ~                                                                 | Wsz                 | ystkich: 24 Na stro                                   | onę: 25 🗸                                                   | 1 z 1                  |
| Dodaj wyłączne prawo hodowcy do odmiany rośliny<br><b>Filtry zestawienia</b> Wyczyść<br>Podmiot wykazujący osiągnięcia | Lp.          | Stan              | Tytuł/ nazwa<br>i                                      | Podmiot<br>uprawniony (i)                                         | Nr ochrony (i)      | Podmiot<br>udzielający                                | Państwa, na<br>terytorium<br>których<br>uzyskano<br>ochronę | Data<br>ogłoszenia (i) |
| Tytuł/ nazwa (i)                                                                                                    | 1            |                   |                                                        |                                                                   |                     | OECD - Urząd<br>Patentowy<br>jednego z<br>krajów OECD | Finlandia                                                   |                        |
| Patent na wynalazek                                                                                                    | 2            | $\triangle$       |                                                        |                                                                   |                     |                                                       |                                                             |                        |
| Podmiot uprawniony i<br>Wybierz                                                                                        | 3            | $\wedge$          |                                                        |                                                                   |                     |                                                       |                                                             |                        |
| Państwo, na terytorium którego uzyskano<br>ochronę<br>Data ogłoszenia od i                                             | 4            | $\checkmark$      | VERFAHREN<br>ZUR<br>HERSTELLUNG<br>VON<br>KRISTALLINEM | Akademia<br>Gorniczo-<br>Hutnicza im.<br>Stanislawa<br>Staszica w | 15717267            | EPO -<br>Europejski<br>Urząd<br>Patentowy             | EP                                                          | 6 lis 2019             |

### Ścieżki pracy

- **1.** Patent na wynalazek został opublikowany w Open Patent Service możesz pobrać dane zgromadzone w zewnętrznej bazie do POL-onu
- 2. Patent na wynalazek nie został opublikowany w Open Patent Service (został udzielony przez inną organizację lub nie został opublikowany w zewnętrznym źródle) wprowadzasz wszystkie dane

### Patent na wynalazek został opublikowany w OPS

• Po odnalezieniu rekordu w bazach zewnętrznych będziesz mógł pobrać dane. Formatka uzupełni się automatycznie w części lub całości.

Przeszukiwane dane o patentach wydanych przez następujące podmioty udzielające ochrony na wynalazek:

- EPO Europejski Urząd Patentowy
- OECD Urząd Patentowy jednego z krajów OECD
- UPRP Urząd Patentowy Rzeczpospolitej Polskiej
- ARIPO Afrykańska Regionalna Organizacja Własności Intelektualnej
- EAPO Euroazjatycka Organizacja Patentowa
- OAPI Afrykańska Organizacja Własności Intelektualnej
- WIPO Światowa Organizacja Własności Intelektualnej
- GCC Urząd Patentowy przy Radzie Współpracy Zatoki Perskiej

| Dane patentu                                         | POL-on 2 | Zgłoś     PRZESZUKIWANIE BAZ     ZEWNĘTRZNYCH |
|------------------------------------------------------|----------|-----------------------------------------------|
| * Data zgłoszenia                                    |          |                                               |
| * Numer zgłoszenia                                   |          |                                               |
| * Data ogłoszenia 🕕                                  |          |                                               |
| * Numer patentu                                      |          |                                               |
| * Nazwa podmiotu udzielającego patent                | Wybierz  |                                               |
| * Kraj                                               | Wybierz  | ×                                             |
| * Państwa, na terytorium których uzyskano<br>ochronę |          |                                               |
| Data złożenia tłumaczenia 🛈                          |          |                                               |
|                                                      | Q Szukaj |                                               |

| Dane patentu                                         | POL-on 2                                     | ? Zgłoś uwagę Q<br>PRZESZUKIWANIE BAZ<br>ZEWNĘTRZNYCH          |
|------------------------------------------------------|----------------------------------------------|----------------------------------------------------------------|
| * Data zgłoszenia                                    |                                              |                                                                |
| * Numer zgłoszenia                                   |                                              |                                                                |
| * Data ogłoszenia i                                  |                                              |                                                                |
| * Numer patentu                                      | 3083660                                      | Uzupełnione pola numeru<br>i podmiotu udzielającego<br>patentu |
| * Nazwa podmiotu udzielającego patent                | OECD - Urząd Patentowy jednego z krajów OECD |                                                                |
| * Kraj                                               | Francja                                      | ~                                                              |
| * Państwa, na terytorium których uzyskano<br>ochronę | Francja                                      |                                                                |
| Data złożenia tłumaczenia 🛈                          |                                              |                                                                |
|                                                      | Q Szukaj (j                                  |                                                                |

| pole<br>Numer p                                              | atentu                               |                    |               |                                           |       | EFEKT PR<br>BA | ZESZUKIWANI<br>ZY OECED |
|--------------------------------------------------------------|--------------------------------------|--------------------|---------------|-------------------------------------------|-------|----------------|-------------------------|
| Nazwa p<br>a zgłoszenia                                      | odmiotu udzielająceą                 | go patent          | Wybierz       |                                           |       | ~              | Ē                       |
| Kraj<br>er zgłoszer                                          |                                      |                    | Wybierz       |                                           |       | ~              |                         |
| Państwa<br>ogłoszenia                                        | , na terytorium któryc               | h uzyskano ochronę |               |                                           |       |                | Ē                       |
| r patentu                                                    |                                      |                    | Q Szukaj      |                                           |       |                |                         |
| ra podmiot                                                   |                                      |                    |               |                                           |       |                | ~                       |
| Tytuł                                                        |                                      | Numer zgłoszenia   | Numer patentu | Nazwa podmiotu<br>udzielającego<br>patent | Akcje |                | ~                       |
| a, na ter PROCED<br>D'OBTEN<br>D'UNE SU<br>DE CLES<br>CRYPTO | E<br>ITION<br>UCCESSION<br>GRAPHIQUE | 1856170            | 3083660       | OECD                                      | W     | 7              |                         |
| S S                                                          |                                      |                    |               |                                           |       |                |                         |

|                                              | DALI O                                                                                              | ECED                                                                                                    |
|----------------------------------------------|----------------------------------------------------------------------------------------------------|----------------------------------------------------------------------------------------------------|
| 2018-07-04                                   |                                                                                                    | Ē                                                                                                    |
| 1856170                                      | Uzupełnione pola data i<br>numeru zgłoszenia, data<br>ogłoszenia                                    |                                                                                                    |
| 2020-12-04                                   |                                                                                                    | Ē                                                                                                    |
| 3083660                                      |                                                                                                    |                                                                                                    |
| OECD - Urząd Patentowy jednego z krajów OECD |                                                                                                    | ~                                                                                                    |
| Francja                                      |                                                                                                    | ~                                                                                                    |
| FR                                           |                                                                                                    |                                                                                                    |
|                                              |                                                                                                    | Ē                                                                                                    |
|                                              | 2018-07-04  1856170  2020-12-04  3083660  OECD - Urząd Patentowy jednego z krajów OECD  Francja  FR | 2018-07-04           1856170         Uzupełnione pola data i numeru zgłoszenia, data ogłoszenia           2020-12-04         3083660           OECD - Urząd Patentowy jednego z krajów OECD         Francja           FR |

|                                                                            | POL-on 2                                   | ~ |
|----------------------------------------------------------------------------|--------------------------------------------|---|
| Pierwszeństwo ochrony<br>* Czy patent obejmuje uprzednie<br>pierwszeństwo? | ○ Tak ● Nie Uzupełnione dane pierwszeństwa |   |
| * Data pierwszeństwa                                                       | 2018-07-04                                 | Ē |
| * Kraj                                                                     | Francja                                    | ~ |
| * Numer pierwszeństwa                                                      | 1856170                                    |   |
| * Oznaczenie wystawy                                                       |                                            |   |

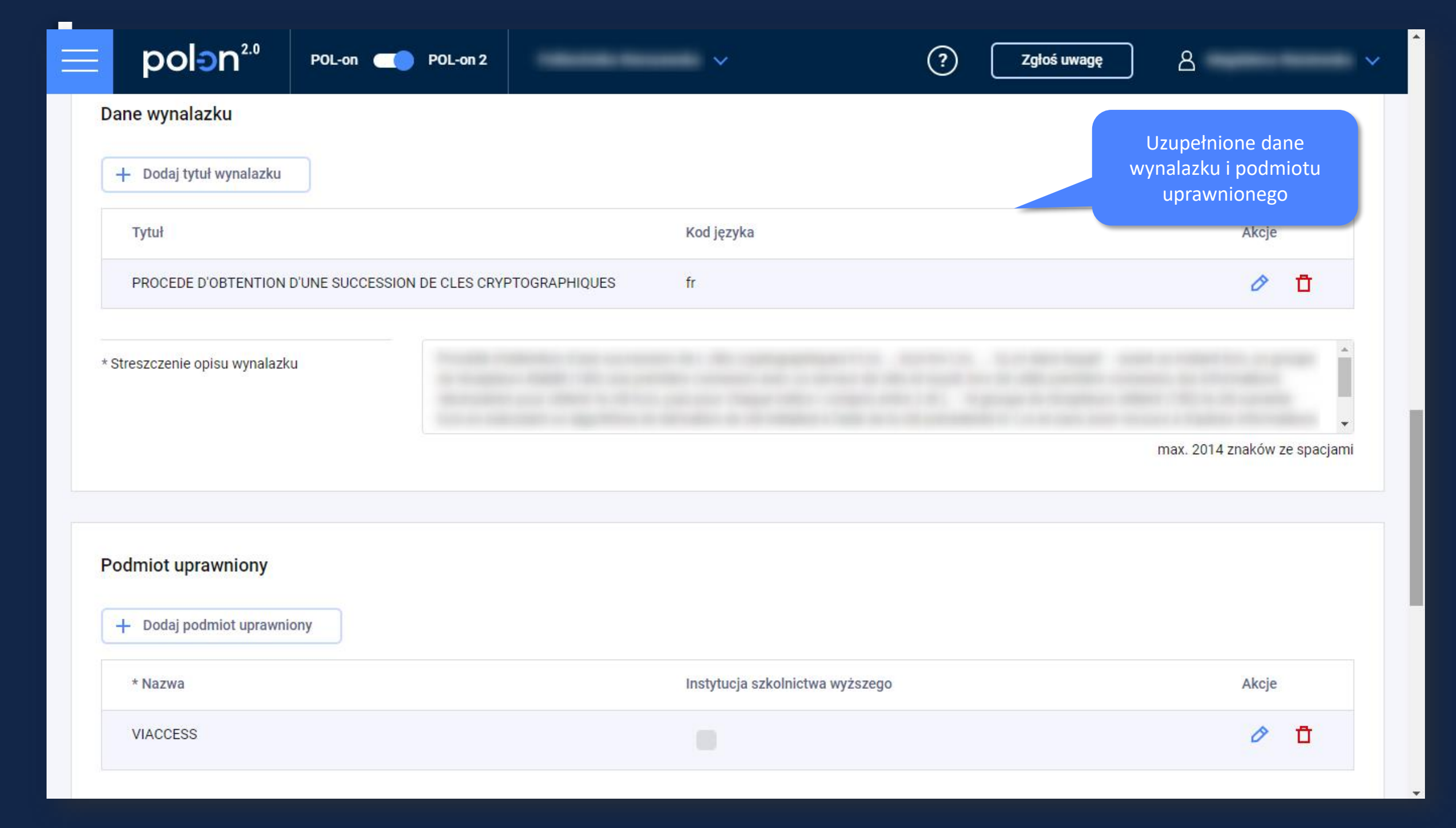

| polən <sup>2.0</sup> | POL-on | POL-on 2         | ~          | ? (   | Zgłoś uwagę A                 |                |
|----------------------|--------|------------------|------------|-------|-------------------------------|----------------|
| Twórca               |        |                  |            |       | Uzupełnior                    | ne dane twórcy |
| + Dodaj twórcę       |        |                  |            |       |                               | , ,            |
| Tytuł/ stopień       | * Imię | Pozostałe imiona | * Nazwisko | ORCID | Osoba szkolnictwa<br>wyższego | Akcje          |
|                      |        |                  |            |       | brak danych                   | QŪ             |
| * Imię               |        |                  |            |       |                               |                |
| * Nazwisko           |        |                  |            |       |                               |                |
|                      |        | Q Wyszukaj       |            |       |                               |                |
|                      |        | ۵                | Anului     | sz    |                               |                |
|                      |        |                  |            |       |                               |                |

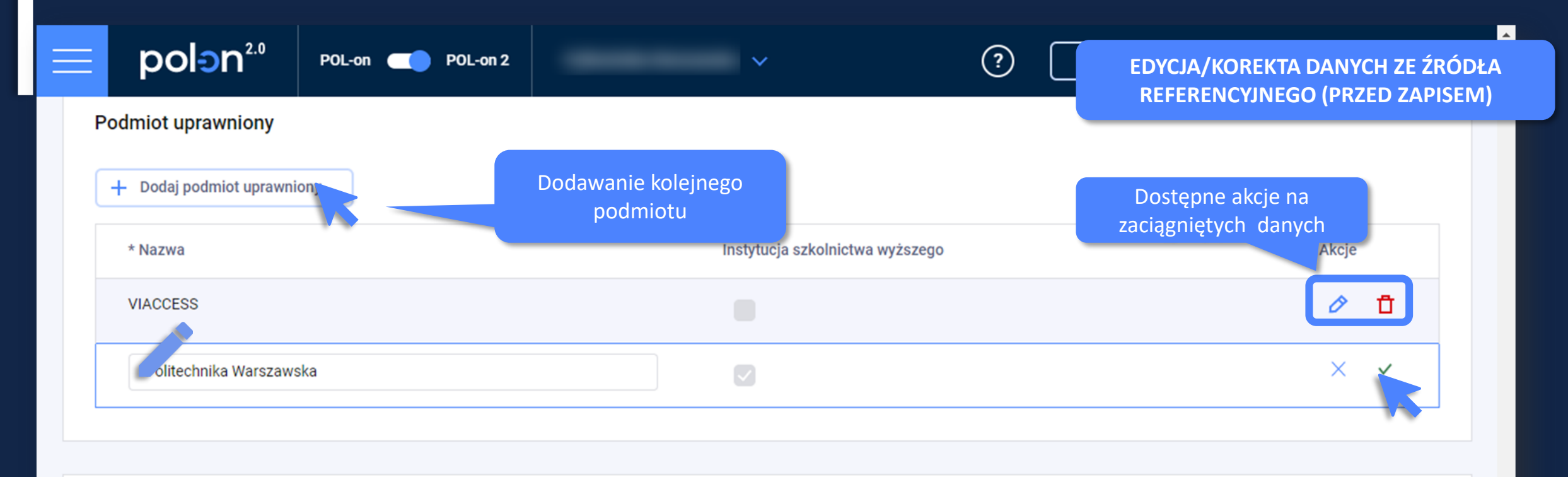

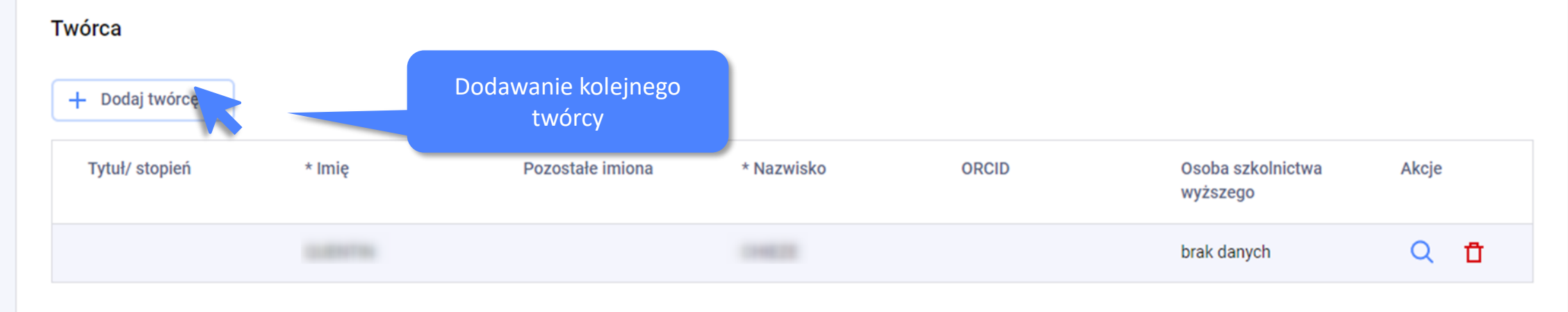

- Zapisanych danych pochodzących ze źródeł referencyjnych nie można edytować.
- Uzupełnienie danych pobranych ze źródła referencyjnego możliwe jest do momentu dodania danych do wykazu osiągnięć.

### Patent na wynalazek nie został opublikowany w OPS

- Uprzednie pierwszeństwo (informacja czy uzyskany patent był pierwszym zgłoszeniem ochrony na wynalazek - Tak/Nie),
  - W przypadku oznaczenia "Nie" dodatkowo:
  - Data pierwszeństwa (figurująca w dokumentach),
  - Kraj pierwszeństwa,
  - Numer pierwszeństwa lub oznaczenie wystawy,
- Tytuł wynalazku,
- Kod języka,
- Streszczenie opisu wynalazku (nie więcej niż 2014 znaków ze spacjami),
- Podmiot uprawniony,
- Twórca

W przypadku twórcy powiązanego z instytucją: Oświadczenie twórcy

|                                                   | POL-on 2 | ? Zgłoś uwagę 🛆 🗸                                                           |
|---------------------------------------------------|----------|-----------------------------------------------------------------------------|
| Pierwszeństwo ochrony                             |          | UPRZEDNIE<br>PIERWSZEŃSTWO                                                  |
| * Czy patent obejmuje uprzednie<br>pierwszeństwo? |          |                                                                             |
| * Data pierwszeństwa                              | Wybierz  | Uzyskany patent <b>był</b><br>pierwszym zgłoszeniem<br>ochrony na wynalazek |
| * Kraj<br>* Numer pierwszeństwa                   |          |                                                                             |
| * Oznaczenie wystawy                              |          |                                                                             |
|                                                   |          |                                                                             |
| Dane wynalazku                                    |          |                                                                             |
| + Dodaj tytuł wynalazku                           |          |                                                                             |

| polon <sup>2.0</sup> POL-on                       | POL-on 2 | Zgłoś uw   UPRZEDNIE     PIERWSZEŃSTWO           |
|---------------------------------------------------|----------|--------------------------------------------------|
| Pierwszeństwo ochrony                             |          |                                                  |
| * Czy patent obejmuje uprzednie<br>pierwszeństwo? | Tak Nie  |                                                  |
| * Data pierwszeństwa                              |          | Uzyskany patent nie był<br>pierwszym zgłoszeniem |
| * Kraj                                            | Wybierz  |                                                  |
| * Numer pierwszeństwa                             |          |                                                  |
| * Oznaczenie wystawy                              |          |                                                  |

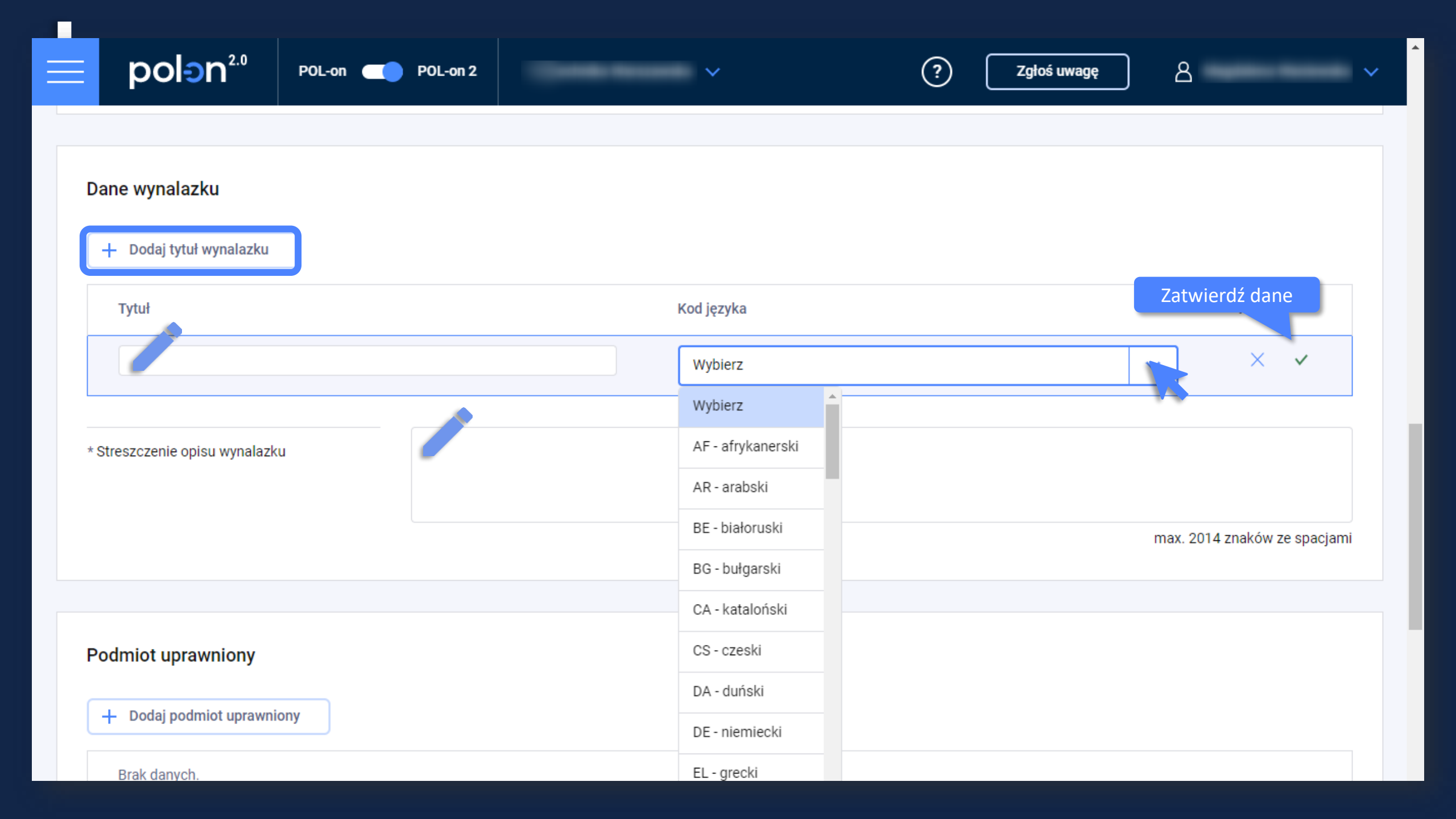

| ≡ pol∋n².º              | POL-on 🦳 POL-on 2 | ~                         | ? Zgłoś | ś uwagę 🖉 🗸 🗸  |
|-------------------------|-------------------|---------------------------|---------|----------------|
| Podmiot uprawniony      |                   |                           |         |                |
| + Dodaj podmiot uprawni | ony               |                           |         |                |
| * Nazwa                 |                   | Instytucja szkolnictwa wy | /ższego | Zatwierdz dane |
| oierz                   |                   |                           |         | × ✓            |

### Twórca

- Możesz dodać dwa rodzaje twórców
  - 1. Bez powiązania z pracownikiem lub doktorantem
  - 2. Z powiązaniem z pracownikiem lub doktorantem (Powiązanie związane jest z przeszukiwaniem wykazu pracowników i doktorantów w twojej jednostce. W tym celu będziesz potrzebował danych identyfikacyjnych: imienia i nazwiska lub numeru PESEL/dokumentu twórcy)

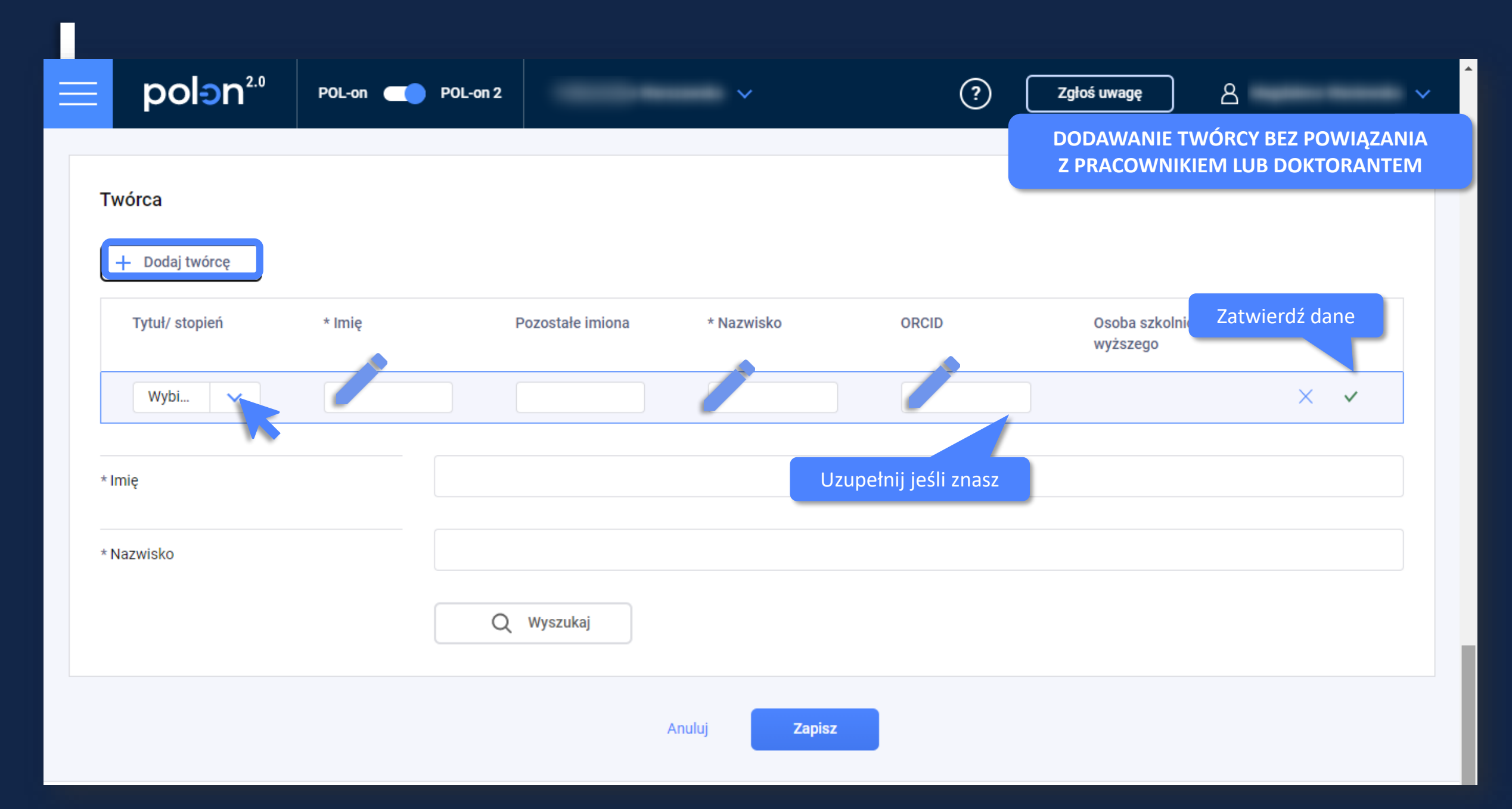

| polon          | POL-on | POL-on 2 |                  | ~          | (*)   | Zgłos uwagę 🛛 🖂                    |                                    |
|----------------|--------|----------|------------------|------------|-------|------------------------------------|------------------------------------|
|                |        |          |                  |            |       | DODAWANIE TWÓR<br>Z PRACOWNIKIEM L | CY Z POWIĄZANIEM<br>UB DOKTORANTEM |
| <b>Fwórca</b>  |        |          |                  |            |       |                                    |                                    |
| + Dodaj twórcę |        |          |                  |            |       |                                    |                                    |
| Tytuł/ stopień | * Imię |          | Pozostałe imiona | * Nazwisko | ORCID | Osoba szkolnictwa<br>wyższego      | Akcje                              |
| Wybi 🗸         |        |          |                  |            |       |                                    | × ×                                |
| Imie           |        |          |                  |            |       |                                    |                                    |
|                |        |          |                  |            |       |                                    |                                    |
| Nazwisko       |        |          |                  |            |       |                                    |                                    |
|                |        | Q        | Wyszukaj         |            |       |                                    |                                    |
|                |        |          |                  |            | _     |                                    |                                    |

\*

| ≡ pol€        | Imię i nazwisko:  |        |                     |           |       |                              |       | 1                                   |
|---------------|-------------------|--------|---------------------|-----------|-------|------------------------------|-------|-------------------------------------|
| Twórca        | PESEL/ nr dokur   | nentu: |                     |           |       |                              |       |                                     |
| + Dodaj twó   |                   |        | Q Szukaj            |           |       |                              |       |                                     |
| Tytuł/ stopie | Dalstananai       |        |                     |           |       |                              |       | kcje                                |
|               | Doktoranci        |        |                     |           |       |                              |       | Q 🗖                                 |
| * Imię        | Brak danych.      |        |                     |           |       |                              |       |                                     |
| _             | Pracownicy        |        |                     |           |       |                              |       |                                     |
| * Nazwisko    | Tytuł/<br>stopień | Imię   | Pozostałe<br>imiona | Nazwisko  | ORCID | PESEL/<br>numer<br>dokumentu | Akcje |                                     |
|               |                   |        |                     |           |       |                              |       |                                     |
|               |                   |        |                     |           |       |                              |       |                                     |
| Mi<br>i S:    |                   |        | A                   | nuluj Zap | ISZ   |                              |       | Moduł: PPA<br>– .26.0; polng: 8.21. |

### Powiązanie twórcy

#### Powiązanie z pracownikiem lub doktorantem może także nastąpić po :

- Wprowadzeniu danych twórcy,
- Po pobraniu danych twórcy z zewnętrznej bazy danych,

W tym celu należy skorzystać z ikony lupy.

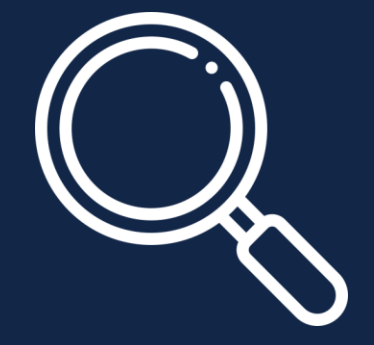

| Dodanie kolejnego         Twórca         + Dodaj kolejnego twórce         Tytuł/ stopień         Imię         Pozostałe imiona         Nazwisko         ORCID         Osoba szkolnictw.         wyższego         brak danych         Q         Wyszukanie pracownika         Lub doktoranta                      | polon <sup>2.0</sup>                    | POL-on C      | OL-on 2          | ~        | ? (   | Zgłoś uwagę 🥼                    | EFEKT DODANIA TWÓ |
|----------------------------------------------------------------------------------------------------|-----------------------------------------|---------------|------------------|----------|-------|----------------------------------|-------------------|
| Twórca       Edycja danych         + Dodaj kolejnego twórce       Edycja danych         Tytuł/ stopień       Imię         Pozostałe imiona       Nazwisko         ORCID       Osoba szkolnictw         wyższego       Drak danych         Urak danych       Q         Wyszukanie pracownika       Jub doktoranta |                                         |               |                  |          |       |                                  | (DOSTĘPNE AKCJE   |
| + Dodaj kolejnego twórce       Edycja danych         Tytuł/ stopień       Imię       Pozostałe imiona       Nazwisko       ORCID       Osoba szkolnictw         brak danych       Q       Q       Dotak danych         Patenty powiązane       Wyszukanie pracownika       Iub doktoranta                        | Dodan<br>Twórca                         | nie kolejnego |                  |          |       |                                  |                   |
| wyższego<br>brak danych Q Ø<br>Wyszukanie pracownika<br>lub doktoranta                                                                                                    | + Dodaj kolejnego twó<br>Tytuł/ stopień | rce<br>Imię   | Pozostałe imiona | Nazwisko | ORCID | Osoba szkolnictw                 | Edycja danych     |
| Patenty powiązane Wyszukanie pracownika<br>Iub doktoranta                                                                                                    |                                         |               |                  |          |       | wyzszego<br>brak danych          | Q Ø               |
|                                                                                                    | Patenty powiązane                       |               |                  |          |       | Wyszukanie praco<br>lub doktoran | ownika<br>Ita     |

| pol∋n².º                                    | POL-on C POL-on 2                | ~                                                                 | ?                                 | Zgłoś uwagę         | ~ ٤                                       | Î               |
|---------------------------------------------|----------------------------------|-------------------------------------------------------------------|-----------------------------------|---------------------|-------------------------------------------|-----------------|
| 🏠 / Patenty i prawa ochron                  | nne / Patenty na wynalazek, prav | va ochronne na wzór użytkowy, wyłączny                            | e prawa hodowcy do odmiany roślin | / Patent nr 3083660 | EFEKT DODANIA PATEN<br>WYKAZU (DOSTĘPNE A | TU DC<br>.KCJE) |
| Dane patentu zosta                          | ały zapisane.                    |                                                                   |                                   |                     | ×                                         | Τ               |
| Patent nr 308366                            | 0                                |                                                                   |                                   |                     |                                           | 4               |
| ✓ Dokument poprawny -                       | nie wykryto błędów               |                                                                   |                                   |                     |                                           |                 |
| Edycja danych<br>patentu<br>Pa Oświadczenia | Usuń<br>Historia zmian patent    | Usunięcie rekordu z<br>wykazu wraz z podpiętymi<br>oświadczeniami |                                   |                     |                                           |                 |
| Edytuj                                      |                                  |                                                                   |                                   |                     |                                           |                 |
| Dane patentu                                |                                  |                                                                   |                                   |                     |                                           |                 |
| Data zgłoszenia                             |                                  | 2018-07-04                                                        |                                   |                     |                                           |                 |
| Numer zgłoszenia                            |                                  | 1856170                                                           |                                   |                     |                                           |                 |

### Dodanie oświadczenia upoważniającego podmiot do wykazania osiągniecia twórcy w procesie ewaluacji

- Można dodać tylko jedno oświadczenie pracownikowi lub doktorantowi w wykazanym patencie przez Instytucję. Aby akcja dodania oświadczenia była widoczna Twórca musi zostać powiązany z pracownikiem lub doktorantem instytucji.
- Jeśli na liście pojawi się więcej pracowników lub doktorantów dla każdego z nich będzie trzeba dodać oświadczenie.

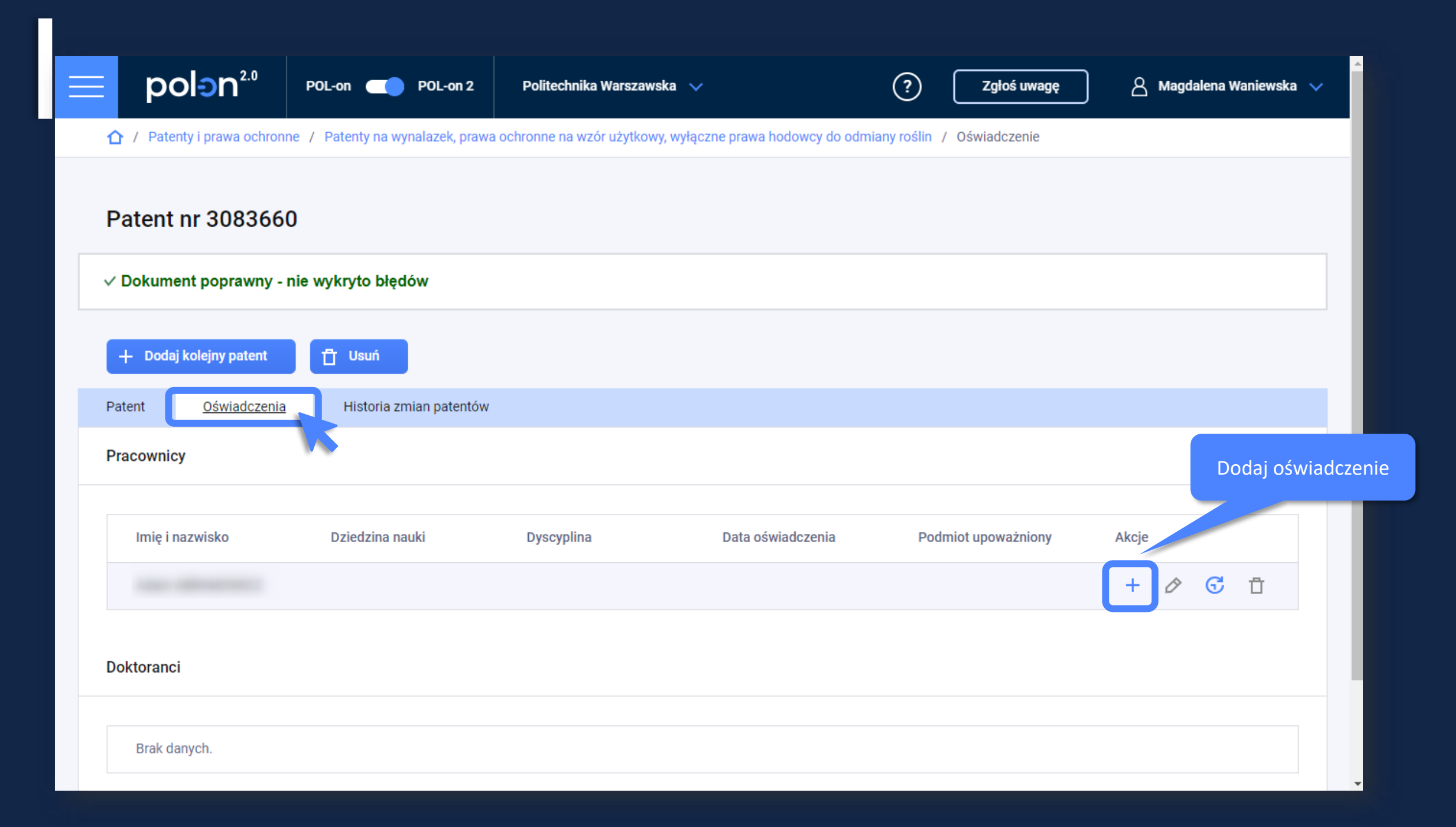

| <b>polen</b> <sup>2.0</sup> Pol-on  + Dodaj kolejny patent | POL-on 2                       | ?      | Zgłoś uwagę O<br>Wybierz dziedzinę i<br>dyscyplinę |  |  |  |
|------------------------------------------------------------|--------------------------------|--------|----------------------------------------------------|--|--|--|
| Patent Oświadczenia Historia zr                            | mian patentów                  |        |                                                    |  |  |  |
| * pole wymagane                                            |                                |        | Wprowadź datę                                      |  |  |  |
| Dane oświadczenia                                          | Dane oświadczenia              |        |                                                    |  |  |  |
| * Dziedzina                                                | dziedzina nauk humanistycznych |        |                                                    |  |  |  |
| * Dyscyplina naukowa                                       | językoznawstwo                 |        |                                                    |  |  |  |
| * Data oświadczenia                                        | 2019-10-01                     |        |                                                    |  |  |  |
| * Nazwa podmiotu upoważnionego                             |                                |        |                                                    |  |  |  |
|                                                            | Anuluj Z                       | Zapisz |                                                    |  |  |  |

| F | Patent    | <u>Oświadczenia</u> | Historia zmian patentów |                |                   |                     |          |           |
|---|-----------|---------------------|-------------------------|----------------|-------------------|---------------------|----------|-----------|
| F | Pracownic | cy .                |                         |                |                   |                     | Archiwum |           |
|   | Imię i r  | nazwisko            | Dziedzina nauki         | Dyscyplina     | Data oświadczenia | Podmiot upoważniony | Akcje    |           |
|   |           |                     |                         | językoznawstwo | 2019-10-01        |                     | +        | S 1       |
|   |           |                     |                         |                |                   | E                   | Edycja   |           |
| [ | Doktoranc | i                   |                         |                |                   |                     |          | Usunięcie |
|   | Brak da   | anych.              |                         |                |                   |                     |          |           |

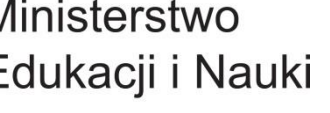

Ministerstwo Edukacji i Nauki

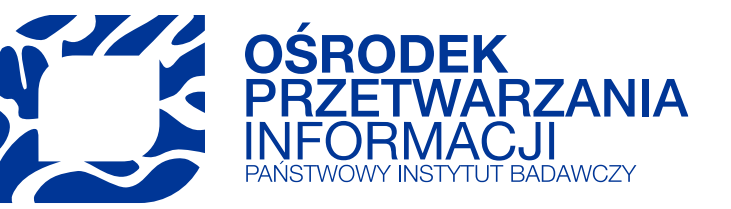

## Dziękujemy za uwagę

e-mail:

szkolenia@opi.org.pl www.szkolenia.opi.org.pl

> tel.: +48 22 570 14 00 faks: +48 22 825 33 19 e-mail: opi@opi.org.pl www.opi.org.pl

Ośrodek Przetwarzania Informacji-Państwowy Instytut Badawczy al. Niepodległości 188 B 00-608 Warszawa